## 帳票デザインテンプレート

弥生販売へテンプレートを取込んだ後、あらかじめテンプレートに設定してある内容を自社に合った内容に変更 する手順についてご説明します。

## ■ 対象製品

▶ 弥生販売16

## ■ 対象テンプレート

- ▶ 見積書\_A4 単票(縦) カラー青 会社ロゴ画像
- ▶ 見積書\_A4 単票(縦) FAX 用 会社ロゴ画像
- ▶ 請求明細書\_弥生 334402 会社ロゴ画像 専用用紙
- 請求明細書 弥生 334402 会社ロゴ画像 汎用用紙
- ▶ 請求明細書\_弥生 332004 会社ロゴ画像 専用用紙
- 請求明細書 弥生 332004 会社ロゴ画像 汎用用紙

※「見積書\_A4 単票(縦)カラー青 会社ロゴ画像」の画像を利用して説明していますが、操作方法は他のテンプレートも同様です。

- 以下の操作方法をご説明します(自社で利用する画像ファイルをあらかじめご用意下さい)
  - ▶ 画像の変更
  - ▶ 画像の位置変更

## <画像の変更>

- 1. [事業所データ]タブから[帳票レイアウタ]をクリックします。
- 2. 該当の帳票をダブルクリックするか、右クリックで表示されるメニューより [開く] を選択します。レイア ウト編集画面が表示されます。

| ※専用用紙のレイアウトをダブルクリックすると、次のメッセージが表示されます。 |                                                                                                    |  |
|----------------------------------------|----------------------------------------------------------------------------------------------------|--|
| 専用用紙の場合は、「いいえ」を選択してください。               |                                                                                                    |  |
| 弥                                      | 生販売 帳票レイアウタ                                                                                        |  |
| (                                      | 専用用紙のレイアウトを編集しようとしています。<br>このレイアウトを流用して、新しく汎用用紙のレイアウトを作成します<br>か?                                  |  |
|                                        | 「はい」を選択した場合、罫線を印刷する汎用用紙のレイアウトとして<br>編集を行います。<br>「いいえ」を選択した場合、既定の罫線が印刷されない専用用紙のレイ<br>アウトとして編集を行います。 |  |
|                                        | プリンターによっては、印刷可能範囲の制限により印刷時にレイアウト<br>の端が切れる場合があります。                                                 |  |
|                                        | (はい(Y) いいえ(N) キャンセル                                                                                |  |

3. [画像] をダブルクリックするか、右マウスで表示されるメニューの [プロパティ] を選択します。[レイ

アウトプロパティ]画面が表示されます。

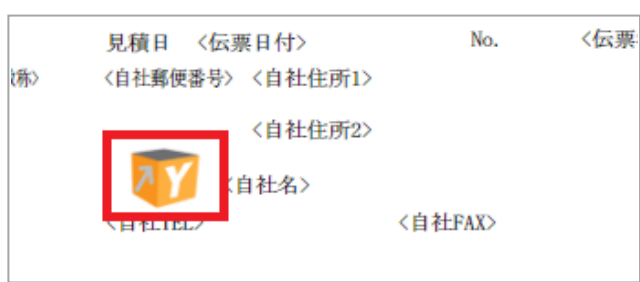

4. [画像の設定]ボタンをクリックします。[画面選択] ダイアログが表示されます。

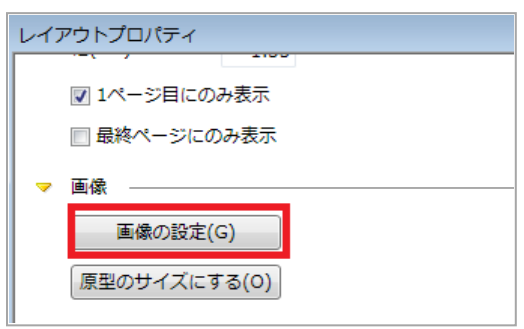

5. [追加] ボタンをクリックします。

| 🦉 弥生販売 帳票し | -イアウタ        |
|------------|--------------|
| 武力 「Y_o…   |              |
|            | 追加(A)        |
| 名前:        |              |
|            | OK     キャンセル |

6. 画像ファイルを選択して [開く] ボタンをクリックします。

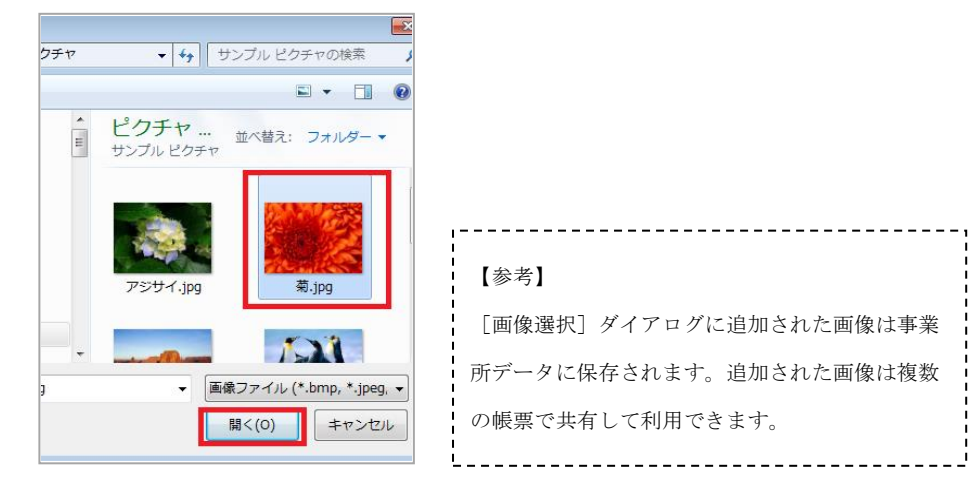

7. [閉じる] ボタンで [レイアウトプロパティ] 画面を閉じます。

<画像の位置変更>

- 8. 例)画像の位置を上にします。画像をクリックします。以下のいずれかの方法で変更ができます。
  - ・ [↑] 矢印キーを押します
  - ・ 画像の上でマウスを右クリックします。プロパティを選択します。レイアウトプロパティが表示され ます。縦座標の数値を変更します。
  - 画像をマウスでドラッグします。

9. [変更を保存する]ボタンをクリックして、必要に応じてレイアウト名を変更して変更内容を保存します。

レイアウト編集の詳細は弊社ホームページ[よくある質問(FAQ)](<u>http://www.yayoi-kk.co.jp/yss/faq/index.html</u>) をご参照ください